## PDF GUIDE - easy illustrated HELP to use my furniture equipped with an **PERFECT SITTER menu:**

## I ) To start / use (same for all perfect sitter menus and items)

a) First **TOUCH** the object (right click)

b) Then **SIT** on the object

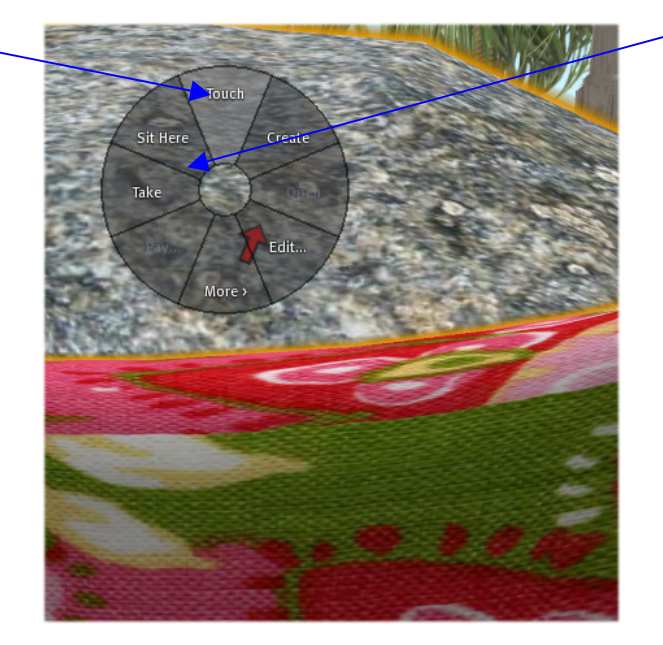

c) As soon as you sit the blue menu pops up and shows you all the poses included in the menu (don't forget to take your AO off) .

When you sit down before having the menu, you always get the last animation used

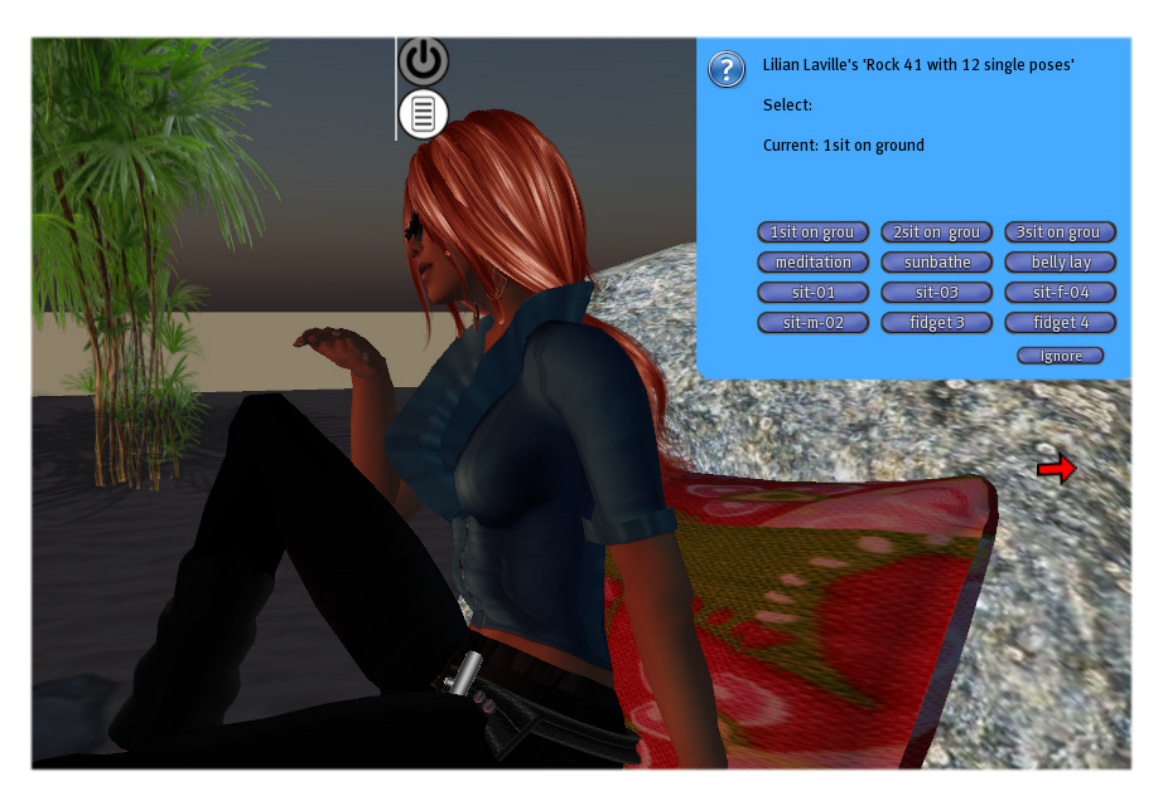

- d) click on another button if you want to chose another pose
- e) if the menu is gone touch the object again ( in this case the menu is in the ROCK, and it is important to click directly the rock, not another item. You see the rock outlined in yellow, which means you are touching the rock directly.
- f) f) and the blue menu pops up again

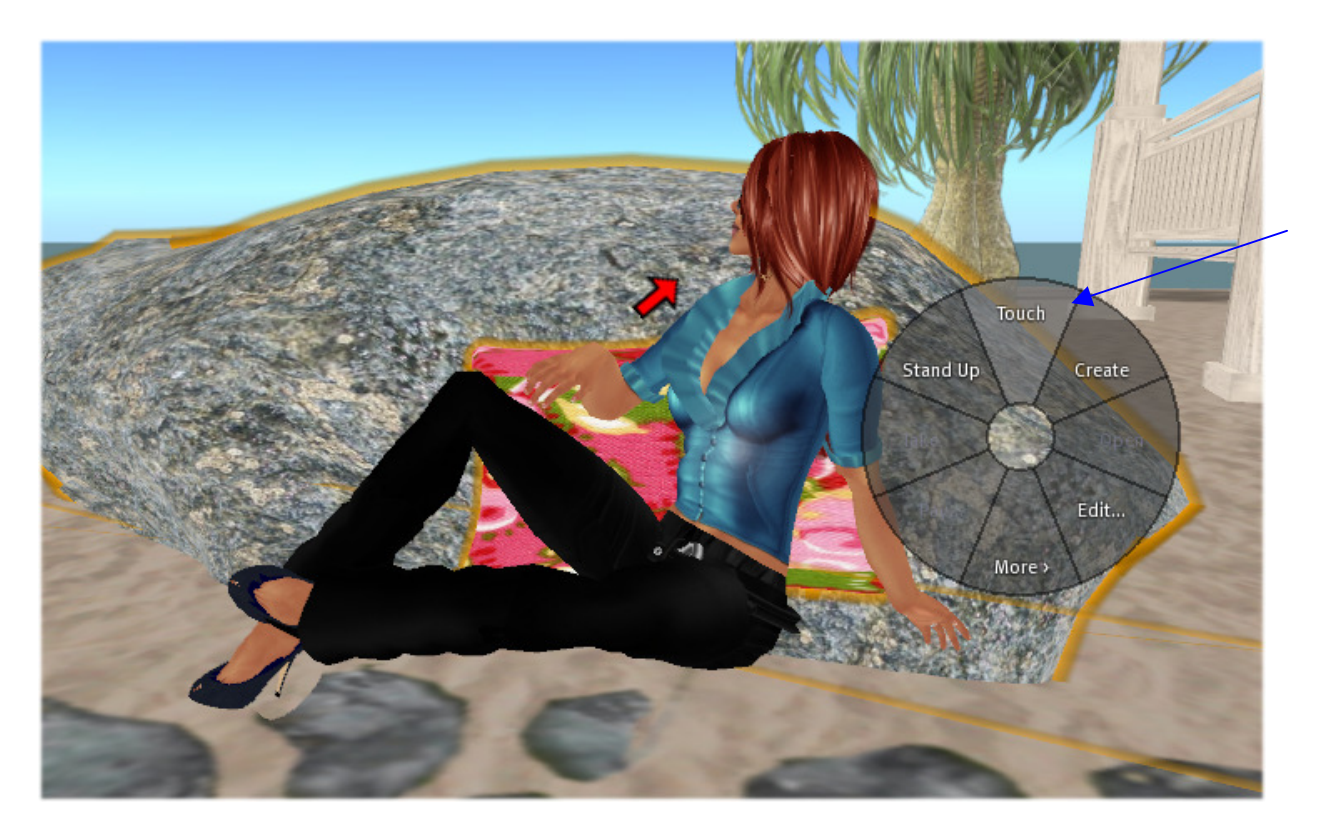

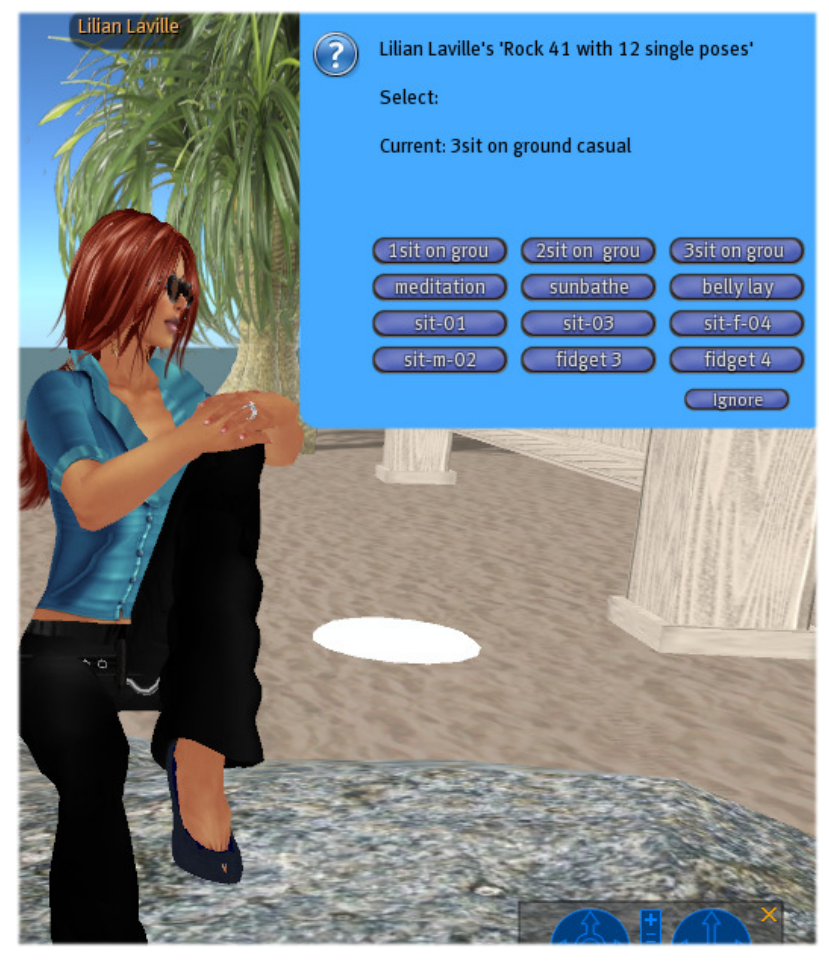

g) Select your pose and enjoy!

## **II) SPECIAL USEFUL OPTION**

## - TO ADJUST A POSE TO YOUR AVATAR'S SIZE

One of the best features of the PERFECT SITTER Programm is that each avatar can adjust the position to his own size, without changing the basic setting.

The menu is able to memorize up to last 99 avatars which used this option and adjusted individually.

This means, that each new person sitting on the object gets the standard position Each person which used the special adjust menu will get its own settings! (up to 99 different users)!

So now lets see how easy you can adjust the pose to your avatar's preference:

a) Type the following characters /1a

in chat channel and confirm with ENTER

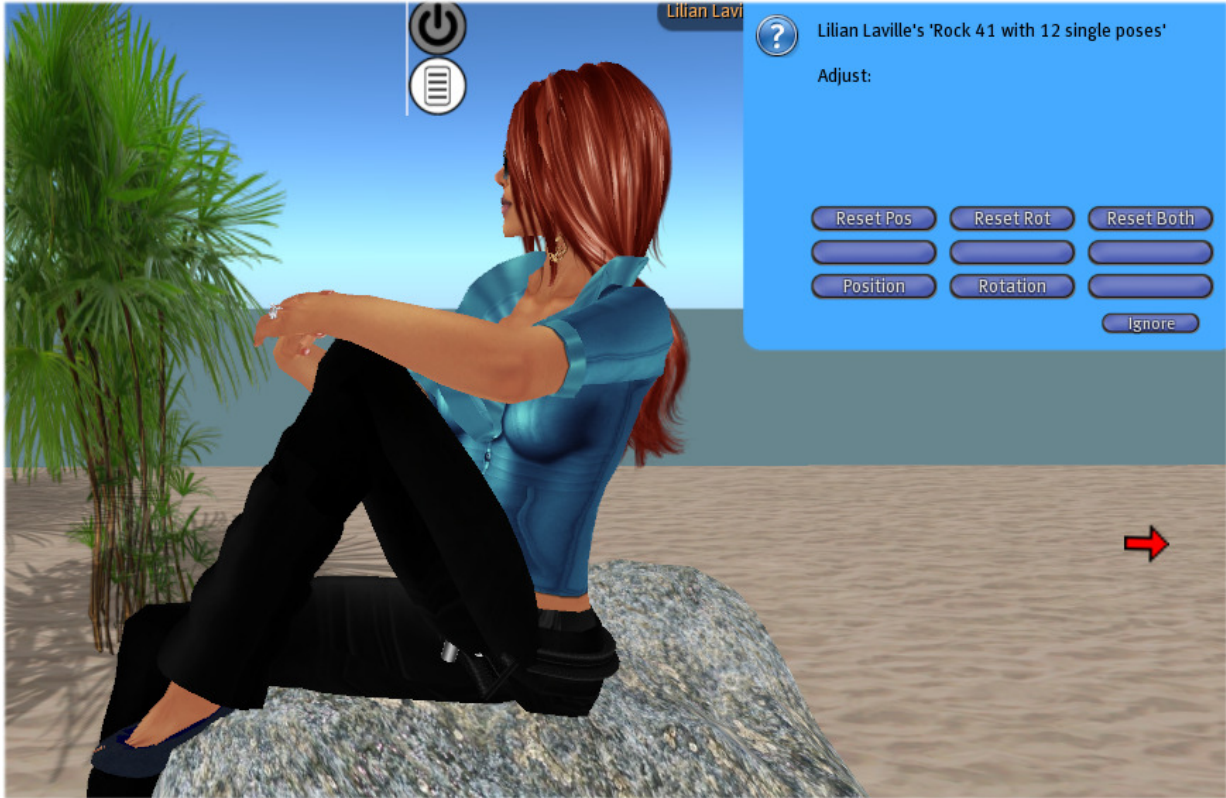

b) a blue menu will pop up with the options to adjust your pose:

c) chose if you want to reset the position or the rotation

- c1 the position (moving forward/downward, upside/down or right/left)
- click first the button RESETPos and next the POSITION

a blue menu will pop up showing the options of the menu

be aware that there is a timeout for the response, if you wait longer then 30 seconds you have to begin again by typing /1a in the chat channel

| <ul> <li>Lilian Laville's 'Rock 41 with 12 single poses'</li> <li>Position Adjust:</li> </ul> |
|-----------------------------------------------------------------------------------------------|
| Distance (max 000.700): 000.000                                                               |
| Rotation: X 000.000, Y 000.000, Z 000.000                                                     |
| X ++ Y ++ Z ++<br>X Y Z<br>X + Y + Z +<br>X - Y - Z -<br>Ignore                               |
|                                                                                               |

+X = gives a higher value to the X direction or -X reduces the value XX makes a bigger step to the left/right Y= moves forward/backward Z= the height (this is valid if the rotation on the object is 0)

(this is valid if the rotation on the object is 0) – try all values and directions to fit it best. You also have a maximum distance from the object, you cannot position your avatar at a big distance

Type as many times as you want to get you avatar in the perfect position When you are done, type IGNORE

If you want to add a ROTATION as well Start again with /1a

in the chat channel and chose RESET ROTATION and next ROTATION the menu works on the same bases, only by rotating the position

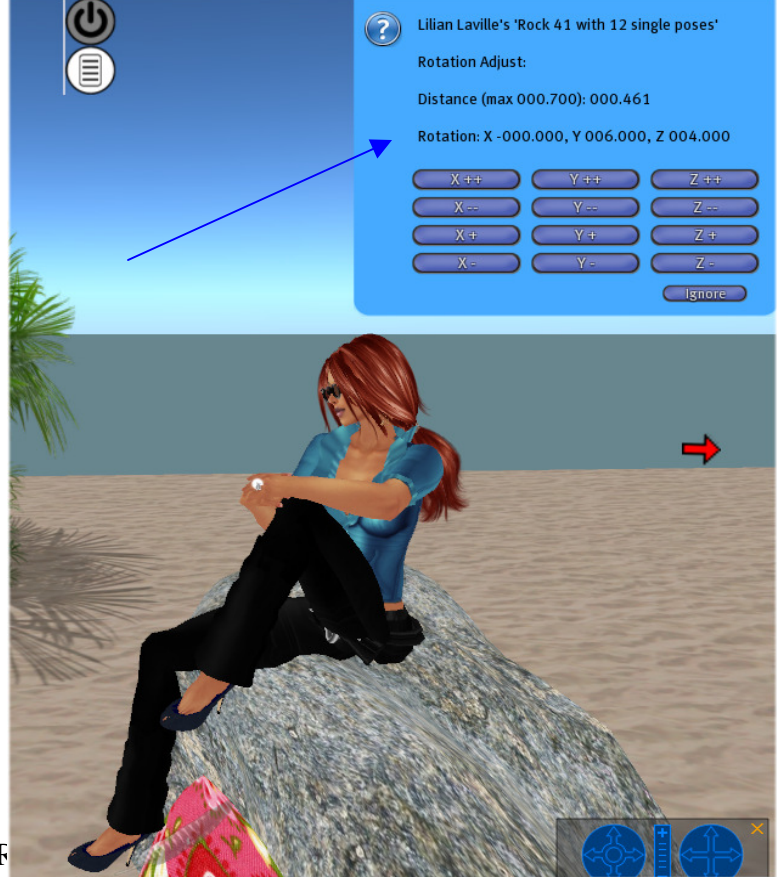

Example of setting the position "Fidget 3 of my Rock 41 single menu for a male and female avatar:

This is how the position is set for everybody without doing any special adjustments (basic setting)

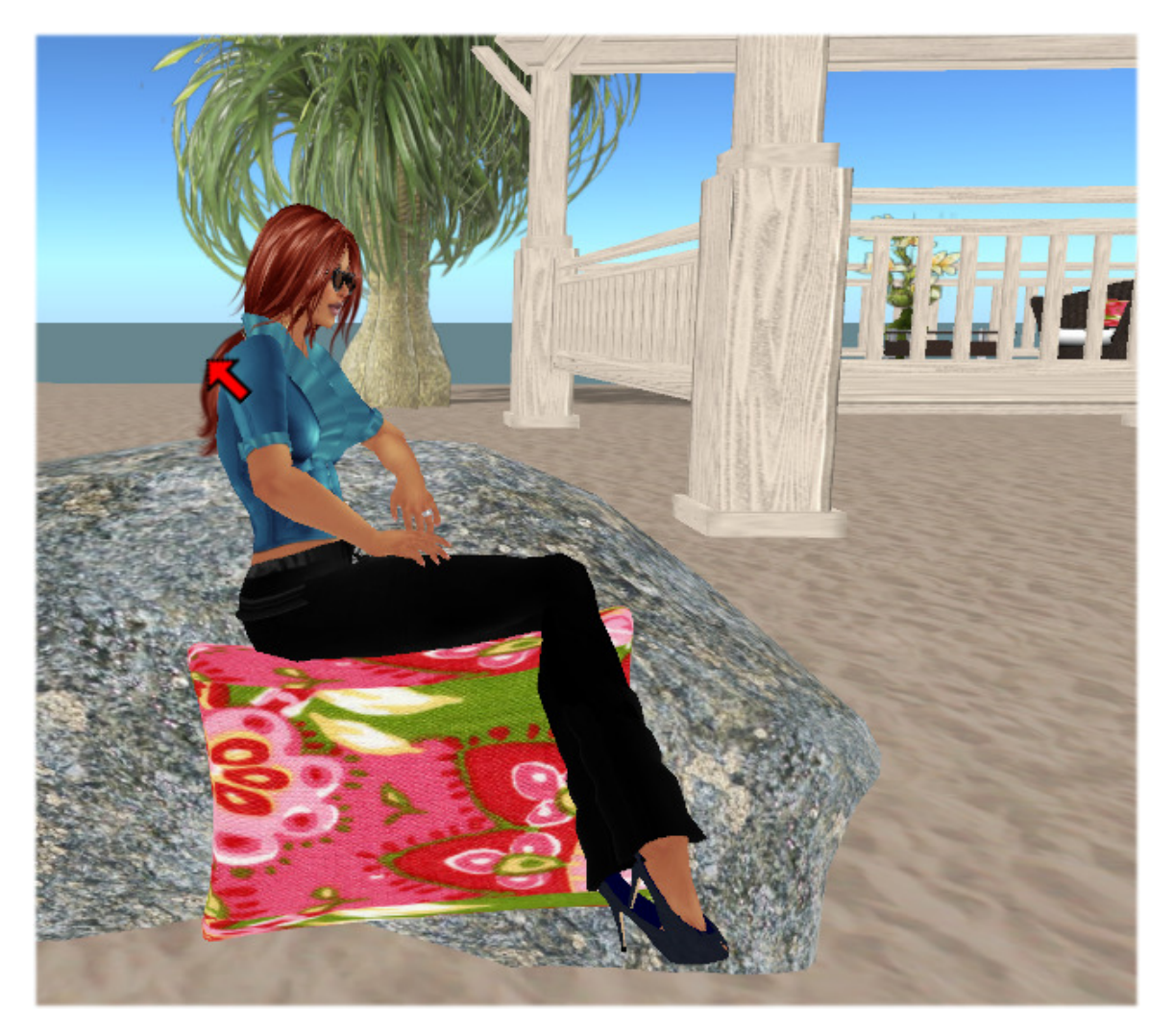

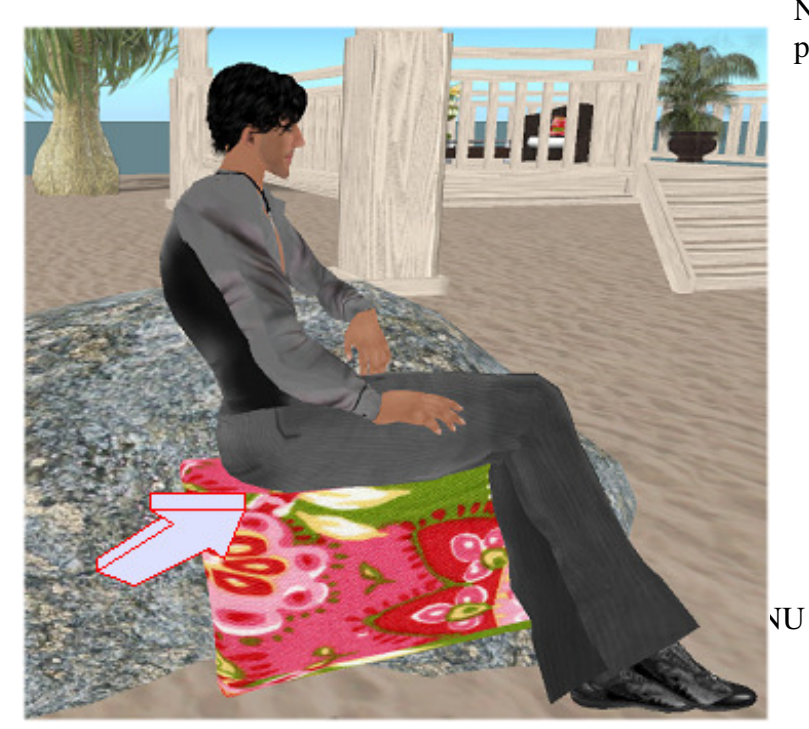

Now lets have a look if this position is suitable perfectly for a male avatar:

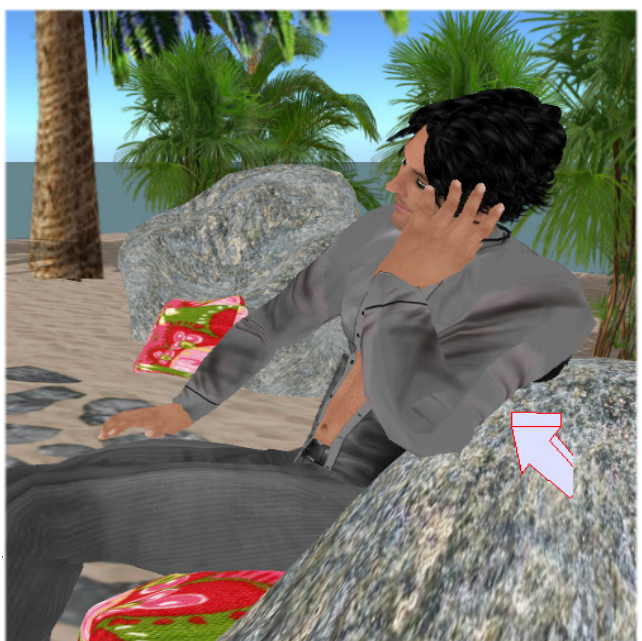

As you can see the position is still ok (the basic setting you get delivered is a medium setting which should be fine for most avatars), but it might be a bit higher for the male avatar to avoid sitting too low in the cushion and to have your arm slightly to low in the rock. So if you want to sit PERFECTLY, PERFECT SITTER will make you happy.: Lets look at the improved position I will make by typing /1a In the chat and adjusting the position.

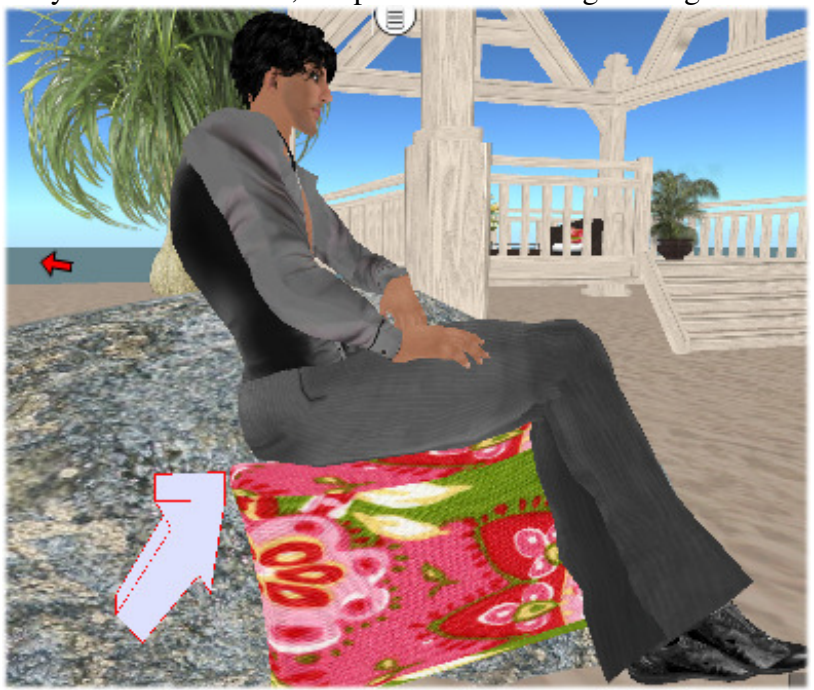

Only a few clicks later, the position is now high enough.

and each time this avatar will sit on the stone, the position will be now amended, all other avatars will get the basic setting.

ENJOY ^^

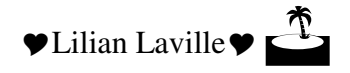